# HƯỚNG DẪN TẠO TÀI KHOẢN AGENT

Link đăng ký: https://agents.gotadi.com/auth/login

# CÁC BƯỚC THỰC HIỆN TRÊN WEBSITE GOTADI

Bước 1: Truy cập webside "https://agents.gotadi.com/auth/login"

Bước 2: Nhấn vào phần đăng ký ngay

Bước 3: Chọn hình thức "Đại lý" hoặc "Cộng tác viên". Sau đó điền thông tin

Bước 4: Sau khi đăng ký thành công sẽ có email xác nhận và kích hoạt gửi về mail đã đăng ký "CLICK Để KÍCH HOẠT TÀI KHOẢN MIỄN PHÍ"

Bước 5: Đổi mật khẩu và đăng nhập lại để sử dụng tài khoản

| 🕼 Trở thành đại lý 🛯 🖁 Đảng ký bán phòng 🔁 Tour                                                                                                    | 🕓 Hotline 1900-9002 🛛 VI 🔻                                                              |  |
|----------------------------------------------------------------------------------------------------|-----------------------------------------------------------------------------------------|--|
| Gotadi com<br>(Sakai)                                                                                                    |                                                                                         |  |
| Đăng nhập tài khoản                                                                                                    | Bạn chưa có tài khoản? ĐĂNG KÝ NGAY!                                                    |  |
| Email/thổ điện thoại đăng nhập<br>Emailtid diện thuậi tâng nhập Viông ángc bả kông                                                                     |                                                                                         |  |
| Might kholu Karan Alama khon kholman dana kho kholman kho khora.                                                                                       | 8                                                                                       |  |
| Quên mật k                                                                                                    | chẩu?                                                                                   |  |
|                                                                                                    |                                                                                         |  |
|                                                                                                    |                                                                                         |  |
| Văn phòng tại Hã Nội-47 Than Chu Tinh<br>Cơ quan chủ quân: CÔNG TV Cổ Phẩn CÔNG NGH Đ<br>Cấp bởi: Sả Kế hoạch và Đầu tư Thi                            | , Quận Hoàn Kiếm, Hà Nội.<br>Vụ LCH GOTAD - Số Được: 0101510906<br>linh phở Hồ Chí Minh |  |
| THANH TOÁN AN TOÁN & NHANH CHÓNG KU Từ trực tuyển<br>Áp dụng thể ATM/NSA/MASTER - Các vị thanh toán trực tuyển<br>Chuyển khoản ngắn hảng hoặc tại quây | но тяд кнасн намд 24/7 Liên нệ các bộ phản<br>1900 9002 028-62-850850                   |  |
| Chúng nhân 💓 💷 📶 🖌 Trustwave Hinh thức thanh toán                                                                                                    | n VISA 😂 🤶 Theo dôi & trò chuyện 🛐 🕒                                                    |  |
| Copyright © 2021 Gotadi. All                                                                                                    | rights reserved                                                                         |  |
|                                                                                                    |                                                                                         |  |
|                                                                                                    |                                                                                         |  |
|                                                                                                    |                                                                                         |  |
|                                                                                                    |                                                                                         |  |
|                                                                                                    |                                                                                         |  |
|                                                                                                    |                                                                                         |  |

Truy cập webside "agent.gotadi.com"

|                                                   | F [Agent] Dit vé máy bay vá kháci: x + ← → C 介 ⊕ acents.ootadi.com/auth/login |                                                                                                    | ч С. С. А. (Clarolda I) |
|---------------------------------------------------|-------------------------------------------------------------------------------|----------------------------------------------------------------------------------------------------|-------------------------|
|                                                   |                                                                               | ©g1 bid balan da yi @ Dalay balan yahang (⊐) baur (€) Huddher 1900 5002 18 VI ▼<br>Goldadi joom<br>Goldadi joom                                                                                                    |                         |
| <mark>BƯỚC 2</mark><br>Nhấn vào phần ĐĂNG KÝ NGAY |                                                                               | Dăng nhập tài khoản                                                                                                    |                         |
|                                                   |                                                                               | Getair.com - Hệ Ming đếk vi vi ai gunhợn triadman trực tuyến hàng đầu Việt Nam.<br>Văi phóng tại (b. Hồ Chí Minh: 194 Nguyễn Thị Minh Xhui, Phuống Đế, Quản Đã, (b. Hồ Chí Minh, Việt Nam.<br>Viện phóng tại Hả Ngiếi 24 Phan Chu Thin, Quản nhàn Giến, Hà Ngi.<br>Cơ quan chủ quản: Chức Ngi Hà Ngiếi 24 Quản Quản Quản Quản Quản Quản Quản Quản |                         |
|                                                   |                                                                               | THANNE TOLAN AN TABA'S HANANE CHONG<br>Ag dang the ATMONGANASTER: Clev of tracin tout toyeth<br>Chuyfe shole right here to city coupy<br>Chuyfe shole right here to city coupy                                                                                                    |                         |
|                                                   |                                                                               | Chang mên 💓 🔜 🗰 🐨 🖬 TUSKWEWE Him that them tale 🛛 VISA 😜 🔜 Theo dê & to dwyên 👔 🖸                                                                                                    |                         |
|                                                   |                                                                               |                                                                                                    |                         |

Chọn hình thức "Đại lý" hoặc "Cộng tác viên". Sau đó điền thông tin theo yêu cầu

👎 [Agent] Đặt về máy bay và khách 🗙 🕂

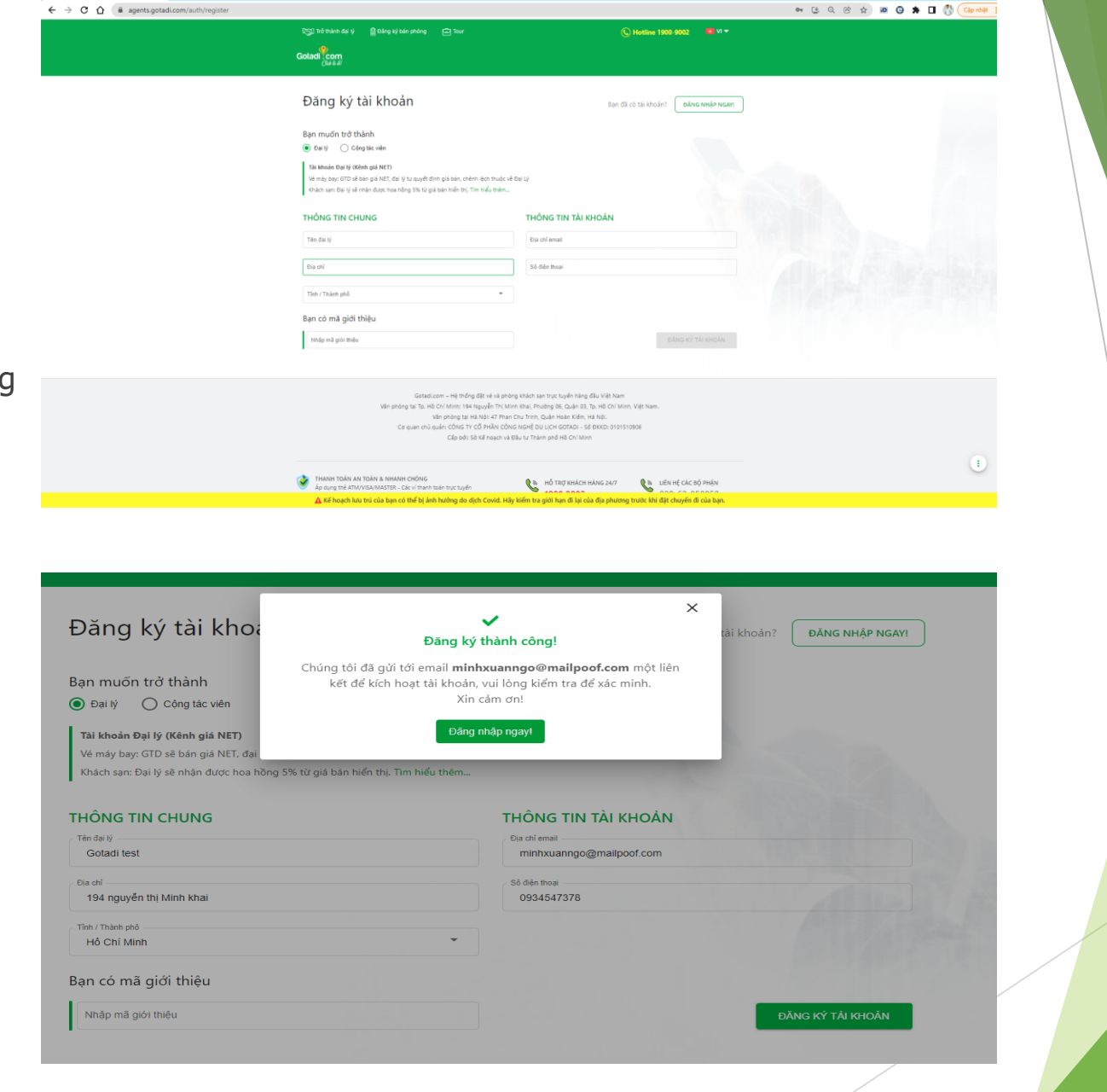

v – Ø

Sau khi đăng ký thành công sẽ có email xác nhận và kích hoạt gửi về mail đã đăng ký "CLICK ĐỂ KÍCH HOẠT TÀI KHOẢN MIỄN PHÍ"

### Kích hoạt tài khoản B2B của Gotadi

Gotadi - customer.service@gotadi.com

26 Jan 2022 04:15 AM

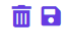

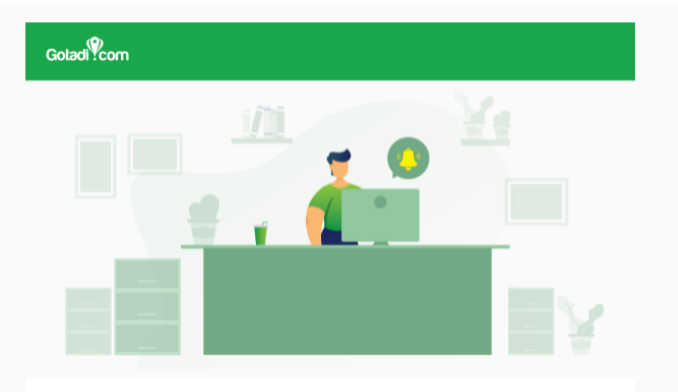

Chào bạn,

Chúc mừng và cảm ơn bạn đã đăng kí thành công tài khoản trên Gotadi. Tài khoản đăng nhập của bạn là: 0934547378

Click để kích hoạt tài khoản miễn phí

Để thuận tiện trong quá trình sử dụng dịch vụ của chúng tồi, bạn vui lỏng lưu lại tên truy cập để tránh bị thất lạc.

Nếu bạn cần hỗ trợ thêm, vui lòng gửi email cho chúng tôi theo hướng dẫn sau:

- Hỗ trợ Đại lý: <u>agent@gotadi.com</u> | T: <u>0888 480 330</u>
- Hỗ trợ Cộng tác viên: <u>agent@gotadi.com</u> | T: <u>0888 480 330</u>
- Ho trợ Doanh nghiệp: salescorp.sgn@gotadi.com | T: 0888 430 330

Đổi mật khẩu và đăng nhập lại để sử dụng tài khoản

| ĐẶT LẠI MẬT KHÂU! |
|-------------------|
| Chọn mật khẩu mới |
| ▲                 |
| Độ mạnh mật khẩu: |
|                   |
|                   |
| Quay về Gửi O     |
|                   |

# CÁC BƯỚC THỰC HIỆN TRÊN APPS GOTADI

Bước 1: Tải apps "GOTADI ĐẠI LÝ"

Bước 2: Nhấn vào "ĐĂNG KÝ MỚI" chọn hình thức "đại lý" hoặc "cộng tác viên" Bước 3: Nhập thông tin và nhập mã xác thực bằng số điện thoại hoặc bằng email Bước 4: Nhấn vào "click kích hoạt tài khoản miễn phí" để thay đổi mật khẩu

## BƯỚC 1 Tải app" GOTADI ĐẠI LÝ"

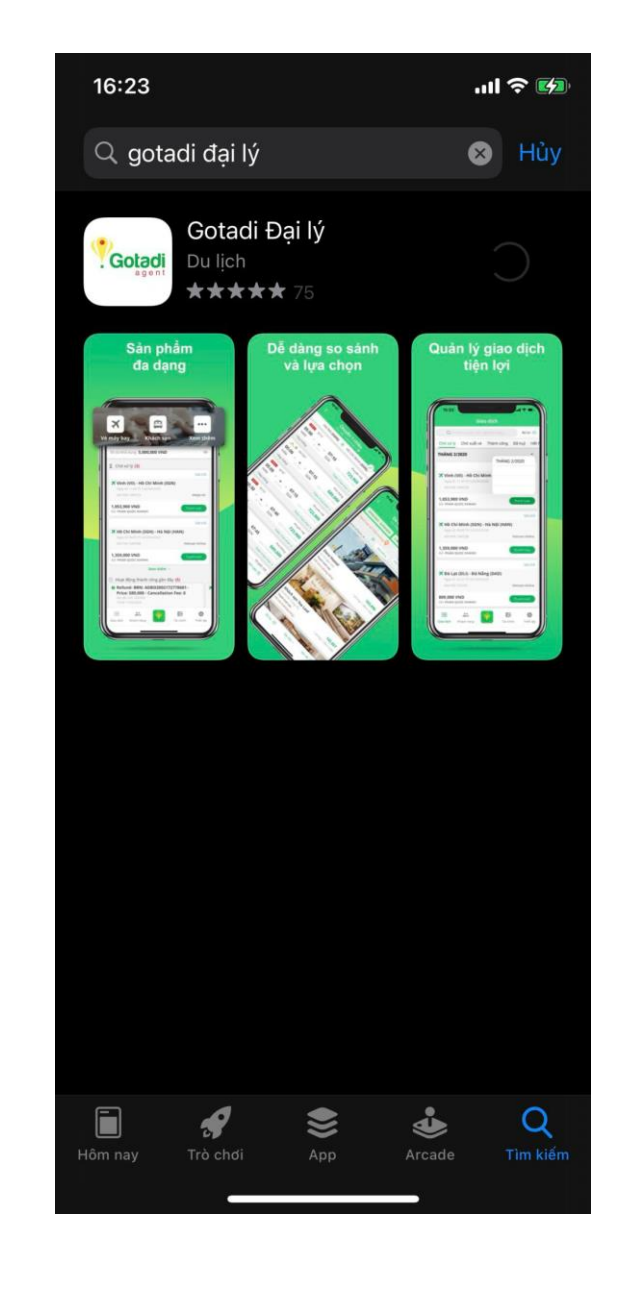

Nhấn vào "ĐĂNG KÝ MỚI" chọn hình thức "đại lý" hoặc "cộng tác viên"

| Không có SIM 🛜                                                                                                | 16:25                                                                           |                             | 90%               |  |
|----------------------------------------------------------------------------------------------------|---------------------------------------------------------------------------------|-----------------------------|-------------------|--|
|                                                                                                    | Đăng ký m                                                                       |                             |                   |  |
| Tôi muốn trở thả                                                                                              | inh                                                                             | <u>Tìm hi</u>               | ểu thêm 🚺         |  |
|                                                                                                    |                                                                                 | Cộng Tác                    | : Viên            |  |
| DÀNH CHO Đ<br>(KÊNH GIÁ N<br>Vé máy bay<br>GTD sẽ bán giá<br>chệnh lệch thướ<br>Khách sạn<br>Đại lý sẽ nhận đ | <b>'ẠI LÝ</b><br>ET)<br>NET, đại lý sẽ qu<br>ộc về đại lý.<br>lược 5% từ giá bả | yết định giả<br>án được hiệ | á bán,<br>ển thị. |  |
| Xem chi tiết                                                                                                  |                                                                                 | f                           | ĐÃ HIỂU           |  |
| Email<br>Số điện thoại                                                                                        | KNOAN                                                                           |                             |                   |  |
| Nhập m                                                                                                    | iã giới thiệu (n                                                                | ếu có)                      | >                 |  |
|                                                                                                    | Đăng ký tài kh                                                                  | oàn                         |                   |  |

| nông có SIM 穼                                        | 16:25                               |                                   | <b>Ø</b> 90% <b>E</b>         |  |
|------------------------------------------------------|-------------------------------------|-----------------------------------|-------------------------------|--|
|                                                      | Đăng ký                             |                                   |                               |  |
| Tôi muốn trở thà                                     | ành                                 | <u>T1</u>                         | m hiểu thêm 👔                 |  |
| Đại Lý                                               |                                     | Cộng                              | ; Tác Viên                    |  |
| DÀNH CHO C<br>(KÊNH BÁN <del>I</del>                 | TV<br>DÚNG GIÁ)                     |                                   |                               |  |
| <b>Vé máy bay</b><br>GTD sẽ bán đún<br>35.000VNĐ/ngu | ng giá và chiết<br>ười/chặng/quớ    | : khấu lại c<br>ốc nội.           | :ho CTV là                    |  |
| <b>Khách sạn</b><br>CTV sẽ nhận đư                   | rợc 5% từ giá l                     | bán được                          | hiển thị.                     |  |
| Xem chi tiết                                         |                                     |                                   | ĐÃ HIỂU                       |  |
| inong tin tai                                        | knoan                               |                                   |                               |  |
|                                                      |                                     |                                   |                               |  |
|                                                      |                                     |                                   |                               |  |
|                                                      |                                     |                                   |                               |  |
| Bằng việc tạo tài<br><u>khoản</u>                    | khoản, tôi đồng<br>& điều kiện sử c | ) ý và chấp<br><u>lụng</u> của Go | nhận các <u>điều</u><br>stadi |  |
|                                                      |                                     |                                   |                               |  |

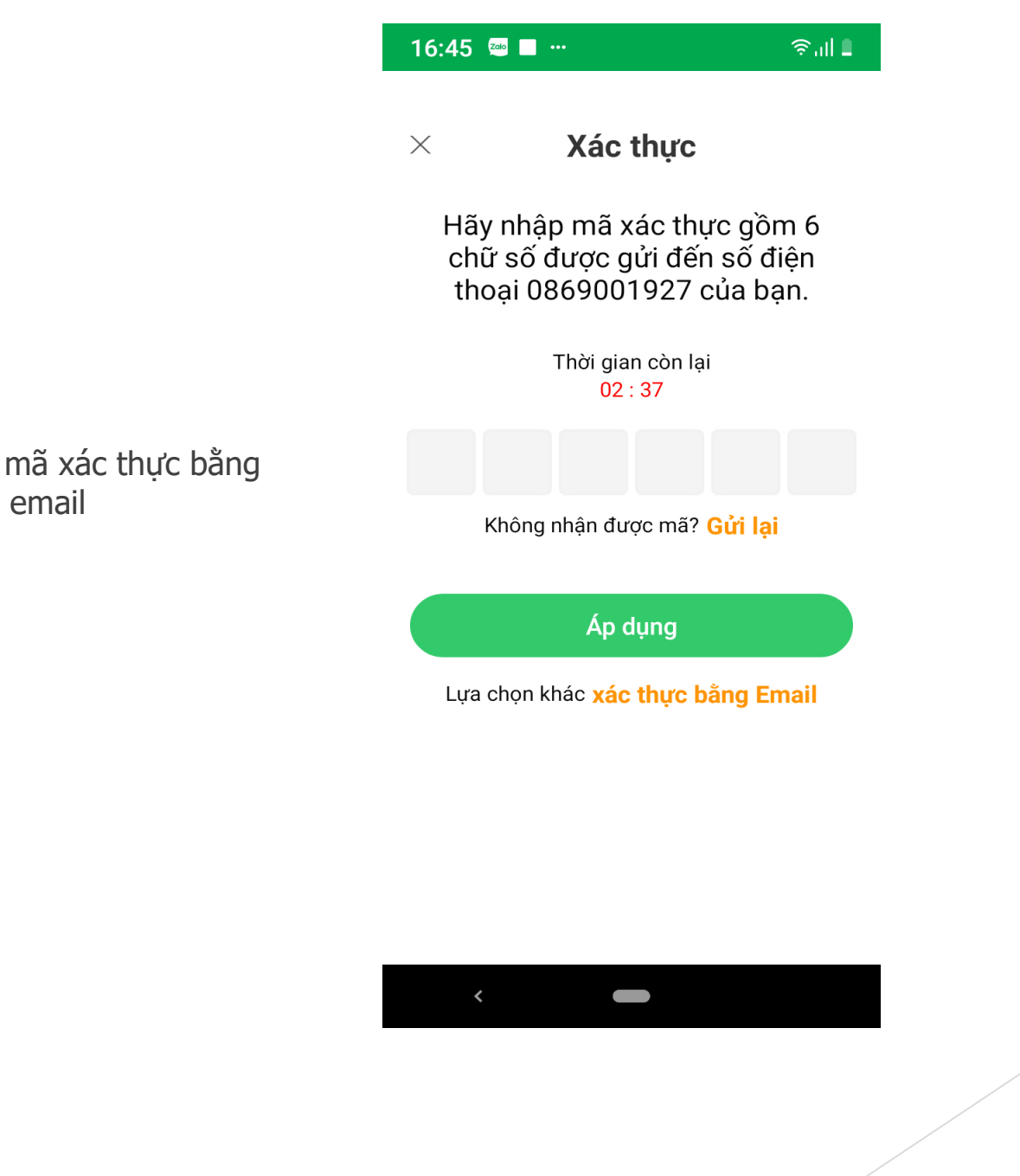

Nhập thông tin và nhập mã xác thực bằng số điện thoại hoặc bằng email

Nhấn vào "click kích hoạt tài khoản miễn phí" để thay đổi mật khẩu

TH1: Chọn xác thực bằng email

### Kích hoạt tài khoản B2B của Gotadi

Gotadi - customer.service@gotadi.com

### Ē 🖬

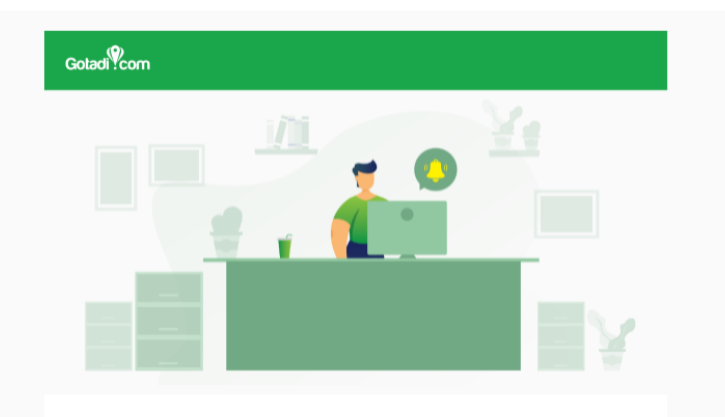

26 Jan 2022 05:00 /

#### Chào bạn,

Chúc mừng và cầm ơn bạn đã đăng kí thành công tài khoản trên Gotadi. Tài khoản đăng nhập của bạn là: 0869001927

Click để kích hoạt tài khoản miễn phí

Để thuận tiện trong quá trình sử dụng địch vụ của chúng tôi, bạn vui lòng lưu lại tên truy cập để tránh bị thất lạc.

Nếu bạn cần hỗ trợ thêm, vui lòng gửi email cho chúng tôi theo hướng dẫn sau:

- Hỗ trợ Đại lý: <u>agent@gotadi.com</u> | T: <u>0888 480 330</u>
- Hỗ trợ Cộng tác viên: <a href="mailto:agent@gotadi.com">agent@gotadi.com</a> | T: <a href="mailto:0888480330">0888480330</a>
- Hő trợ Doanh nghiệp: salescorp.sgn@gotadi.com | T: 0888 430 330

# Đổi mật khẩu

 $\leftarrow$ 

# BƯỚC 4

Nhấn vào "click kích hoạt tài khoản miễn phí" để thay đổi mật khẩu

TH2: Chọn xác thực bằng số điện thoại. Thao tác đổi mật khẩu ngay trên màn hình điện thoại và đăng nhập.

| Nhập lại mật khẩu mới | 0 |
|-----------------------|---|